# **Traktor konfigurieren**

mit GPS-Antenne AG-Star

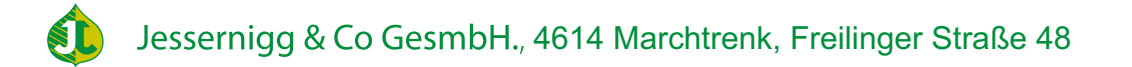

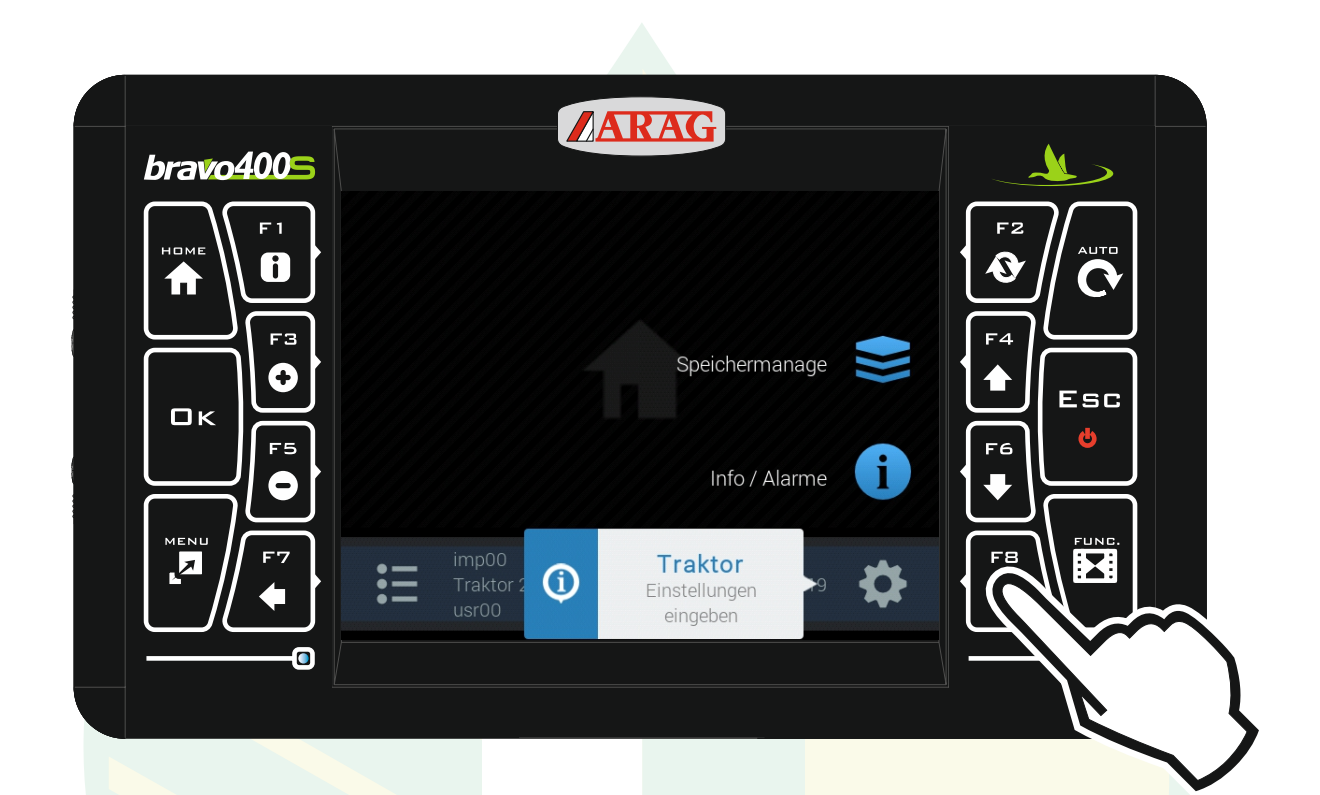

Sicherstellen, dass die Antenne mit dem Kabel am Bravo400s angeschlossen ist

> "F8" drücken um die Einstellungen zu öffnen.

| bravo4005 | ARAG                        |             |    |
|-----------|-----------------------------|-------------|----|
|           | Einstellungen               |             |    |
| номе      | Geräteeinstellungen         |             |    |
|           | Ausrüstung                  | imp00 >     |    |
|           | Traktor                     | Traktor 2 > | F4 |
|           | Benutzer                    | usr00 >     |    |
|           | Allgemeine Optionen         | >           |    |
|           | Einstellungen des Traktors. |             |    |
|           |                             |             |    |

#### Mit den Pfeiltasten "F4" und "F6" die Zeile "Traktor" markieren und "Ok" drücken.

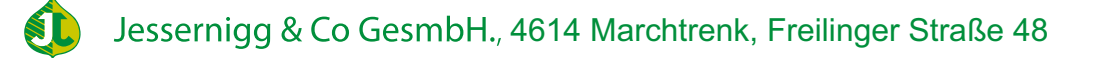

| bravo4005 | ARAG                                           |  |
|-----------|------------------------------------------------|--|
|           | Traktor<br>Basiseinstellungen Traktor<br>Start |  |
|           |                                                |  |
|           | Basiseinstellverfahren des Traktors.           |  |
|           |                                                |  |

#### Die Zeile "Start" mit "Ok" bestätigen.

| bravo4005 |                                                                                         | AG                              |  |
|-----------|-----------------------------------------------------------------------------------------|---------------------------------|--|
|           | Autonome Fah<br>Fahrsteuereinheit wählen:<br>Kein autonomes Fahrsteuersystem installier | • ECU-S1<br>• Polaris<br>• Kein |  |
|           |                                                                                         |                                 |  |

Bei der Fahrsteuereinheit mit den Pfeiltasten "F4" und "F6" die Zeile "Kein" markieren und "Ok" drücken.

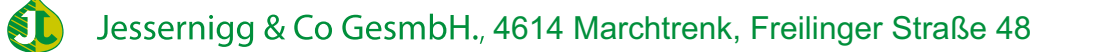

| bravo4005 | AR                                               | AG                                                                                                    |                        |
|-----------|--------------------------------------------------|----------------------------------------------------------------------------------------------------|------------------------|
|           | GPS-Emp<br>Den Typ des GPS-Empfängers<br>wählen: | <ul> <li>AG-Star, Atlas,</li> <li>Smart 2, Smart 6,<br/>Smart 7, Smart-AG</li> <li>A100</li> <li>NMEA</li> <li>Demo</li> </ul> | F2<br>Auro<br>F4<br>F6 |
|           | Arag GPS-Empfänger.                              | O Kein                                                                                                    |                        |

#### Mit den Pfeiltasten "F4" und "F6" AG-Star auswählen und "Ok" drücken.

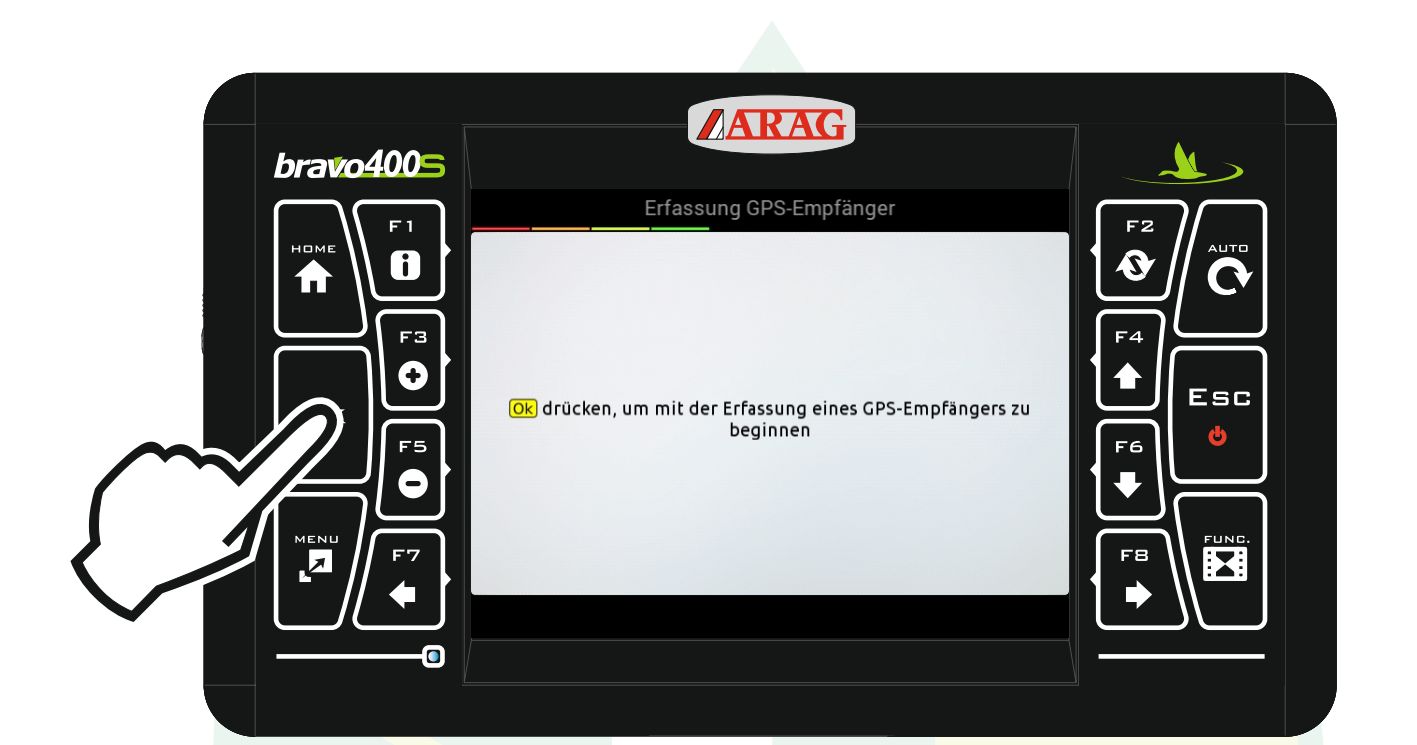

"Ok" drücken.

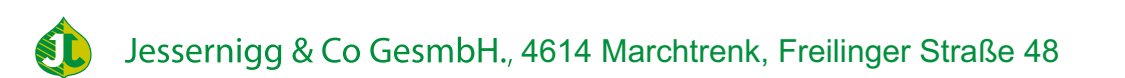

| bravo4005 | AR                                                  | AG         |  |
|-----------|-----------------------------------------------------|------------|--|
|           | Erfassung GPS<br>Erfassten Empfänger<br>bestätigen: | -Empfänger |  |

"Ok" d<mark>rücke</mark>n.

Jessernigg & Co GesmbH., 4614 Marchtrenk, Freilinger Straße 48

| bravo4005 | ARAG                                                                |  |
|-----------|---------------------------------------------------------------------|--|
|           | Traktoreinstellungen bestätigen                                     |  |
|           | Zum Bestätigen der gewählten Einstellungen <mark>Ok</mark> drücken. |  |
|           | Zum Löschen <mark>Esc</mark> drücken.                               |  |

"Ok" d<mark>rücke</mark>n.

Jessernigg & Co GesmbH., 4614 Marchtrenk, Freilinger Straße 48

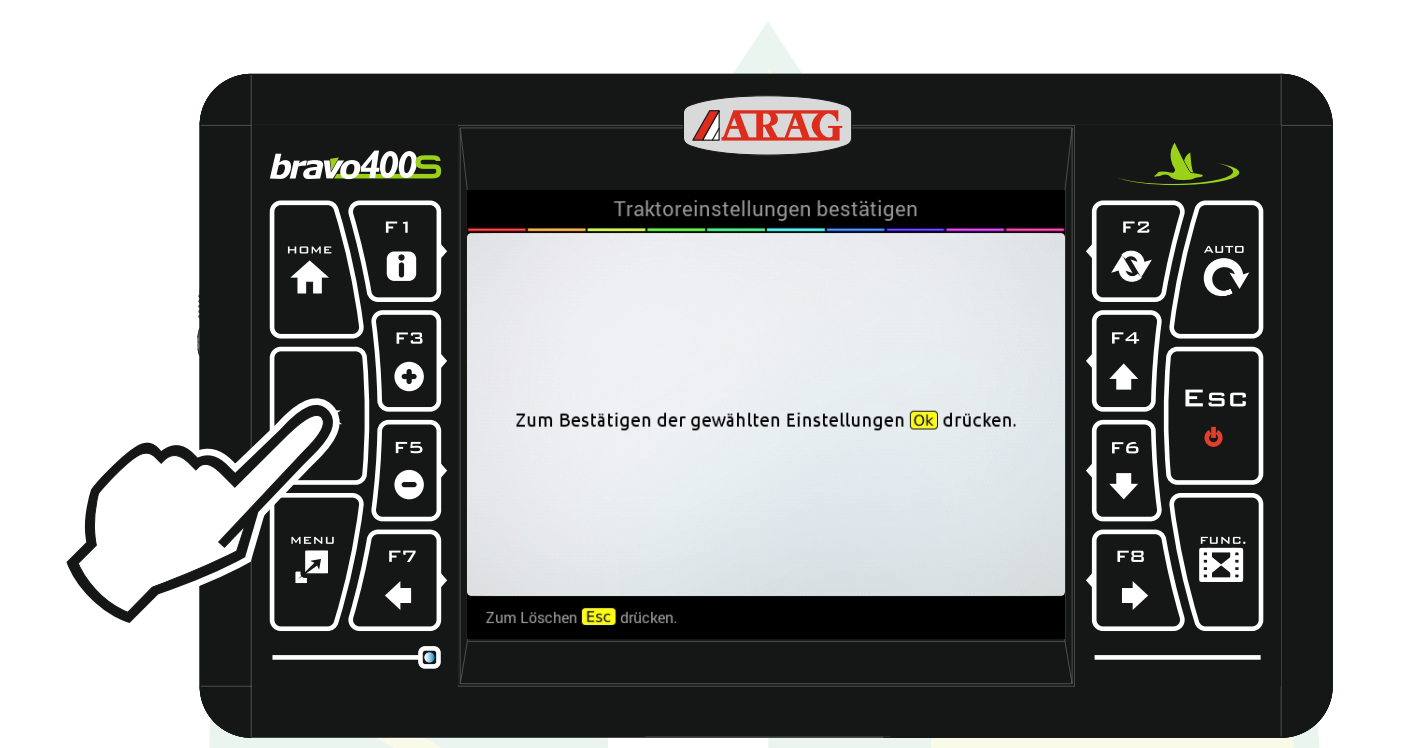

Die Einstellungen mit "Ok" bestätigen.

| bravo4005 | ARAG                                  |                                       |
|-----------|---------------------------------------|---------------------------------------|
|           | Traktor                               |                                       |
|           | Ag-Star                               |                                       |
|           | Korrekturtyp: Keine SBAS              |                                       |
|           | Fort. Empfängerdaten                  |                                       |
|           | Fortschrittliche Traktoreinstellungen | F6                                    |
|           | Kamera: Keine 1 2 Beide               |                                       |
|           | Geometrieeingaben                     | FB                                    |
|           |                                       |                                       |
|           |                                       | · · · · · · · · · · · · · · · · · · · |
|           |                                       |                                       |

#### Mit den Pfeiltasten "F4" und "F6" die Zeile "Geometrieeingaben" markieren und "Ok" drücken.

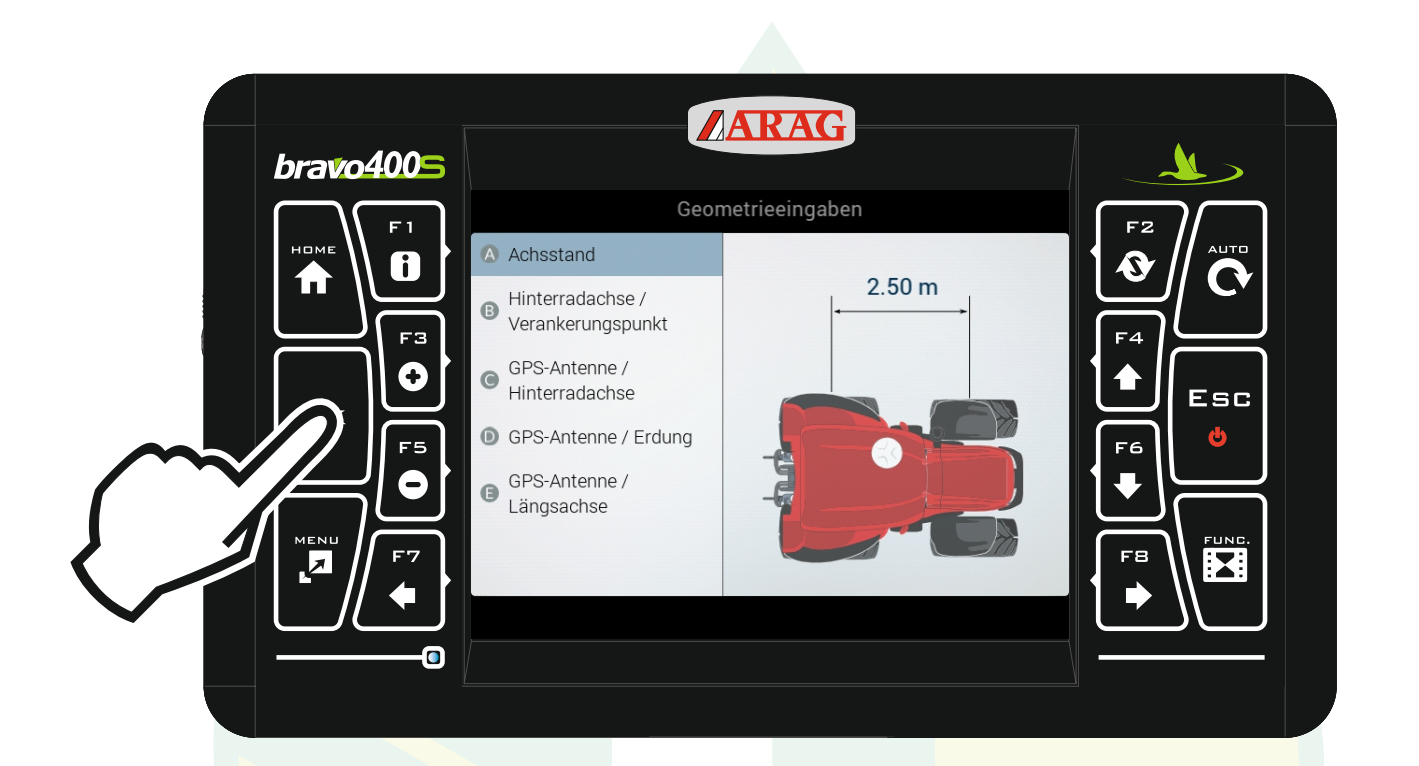

# Mit den Pfeiltasten "F4" und "F6" die Zeile "Achsstand" markieren und "Ok" drücken.

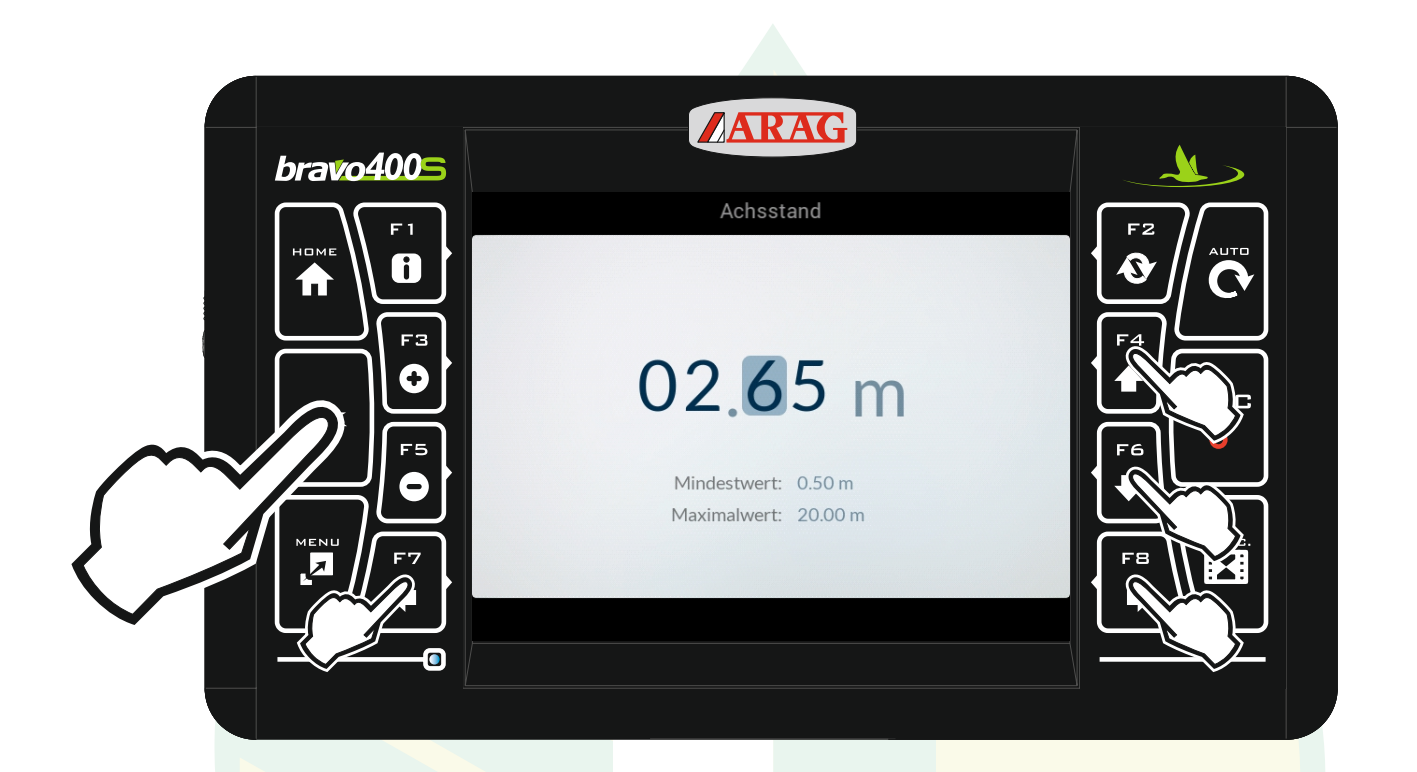

mit den Pfeiltasten "F4", "F6", "F7" und "F8" das gewünschte Zeichen auswählen und den Wert entsprechend ändern. Mit "Ok" den Wert bestätigen.

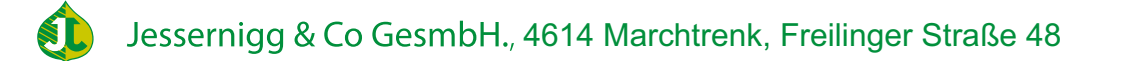

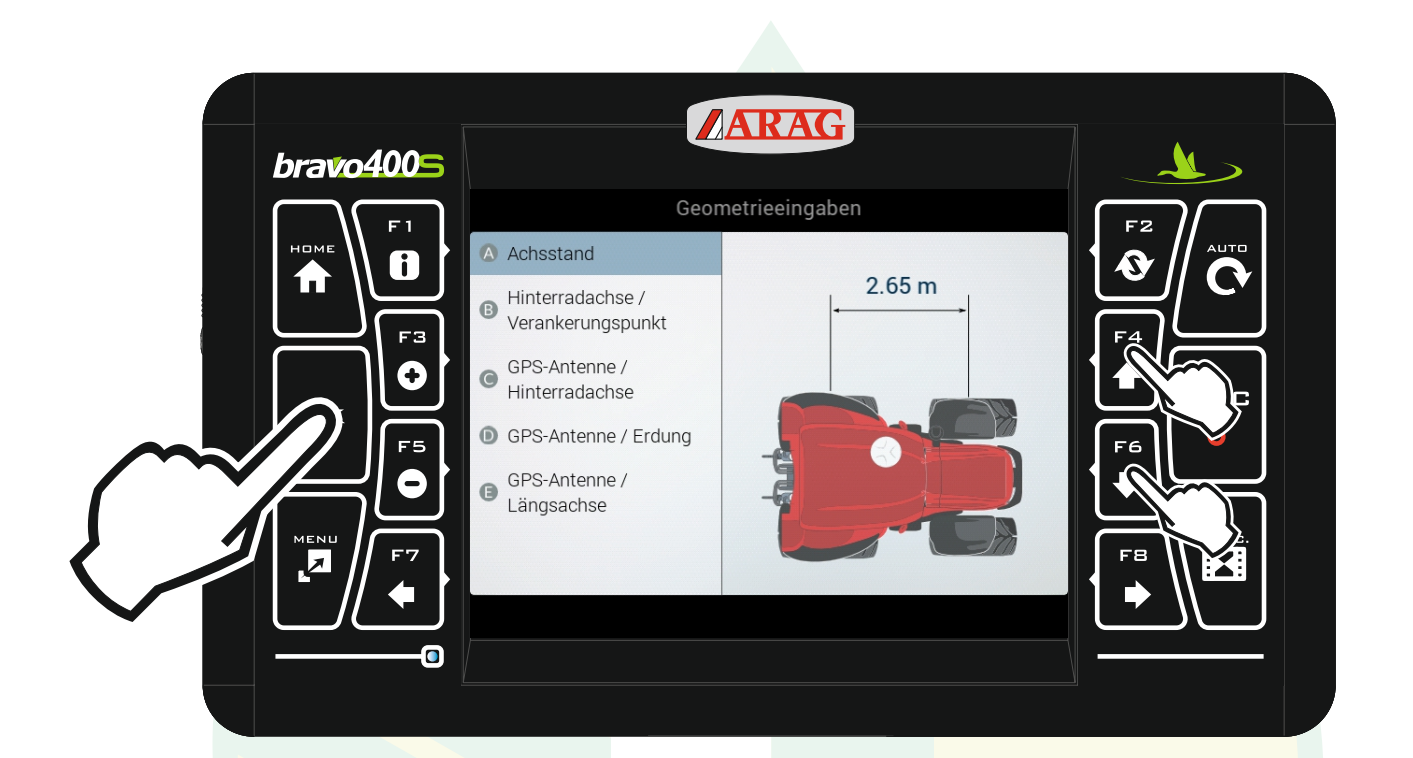

Der Wert wird sofort übernommen.

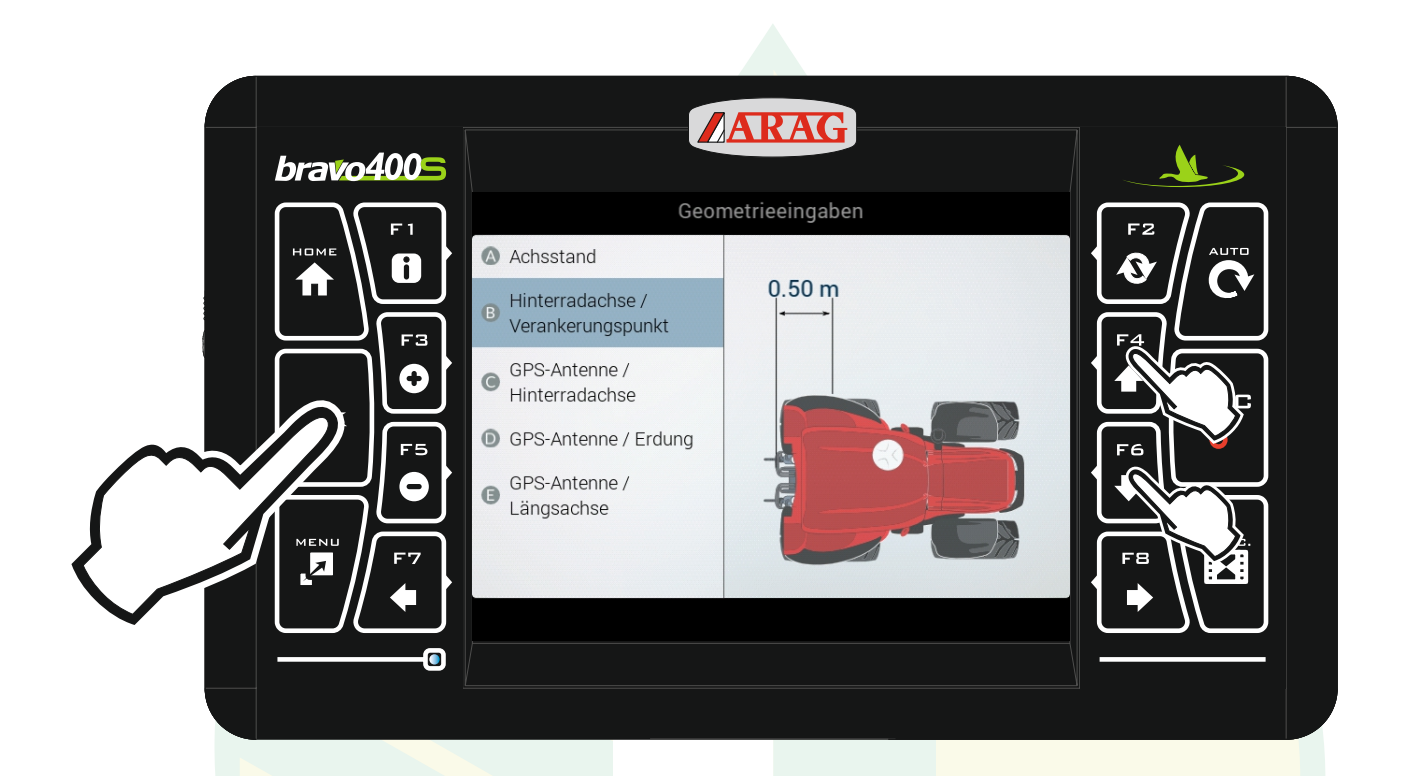

Genau so wie beim Achsstand mit den Pfeiltasten "F4" und "F8" "Hinterachse / Verankerungspunkt" auswählen "Ok" drücken und den Wert entsprechend ändern.

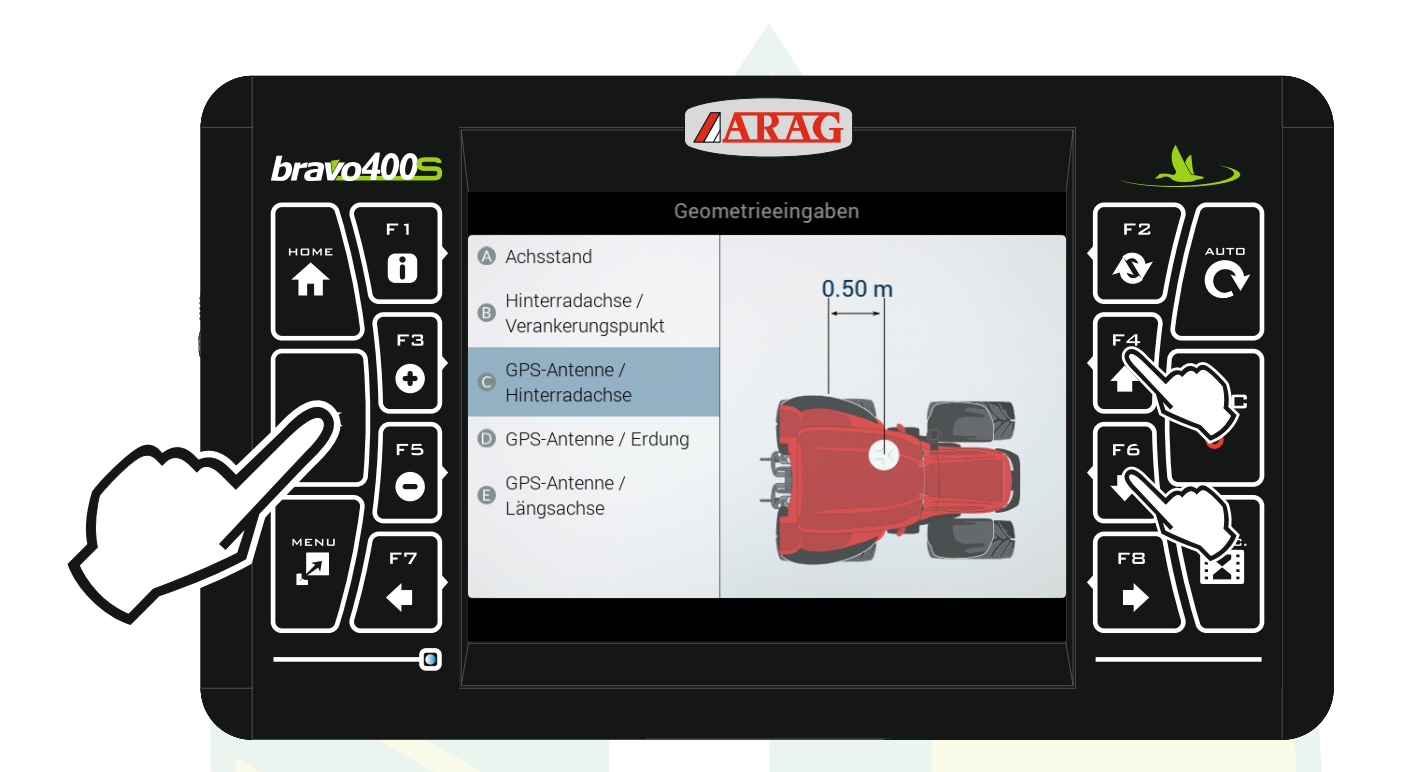

Genau so wie bei den beiden Werten vorher den Wert entsprechend anpassen.

Wichtig: wenn sich die Antenne hinter der Hinterachse befindet muss der Wert negativ eingegeben werden.

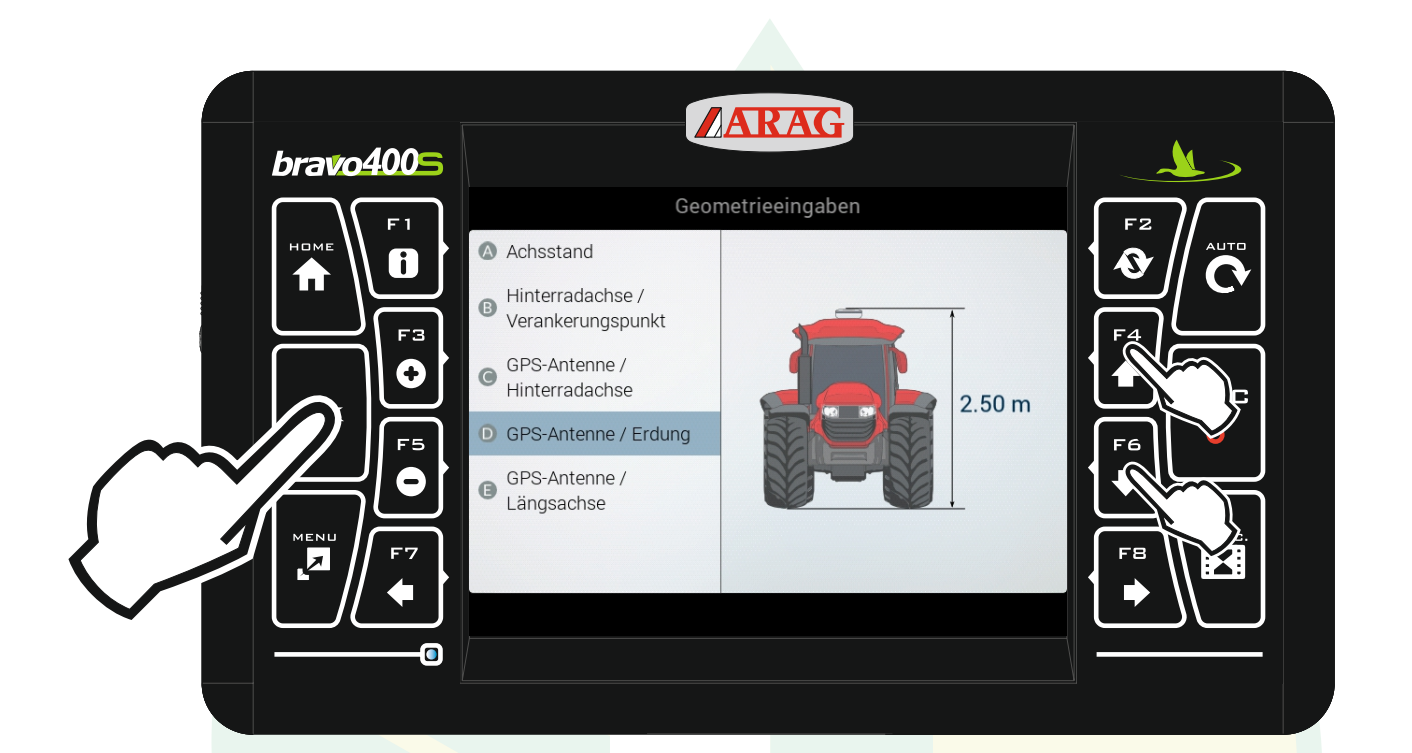

Den Wert entsprechend anpassen.

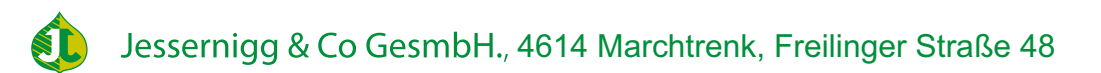

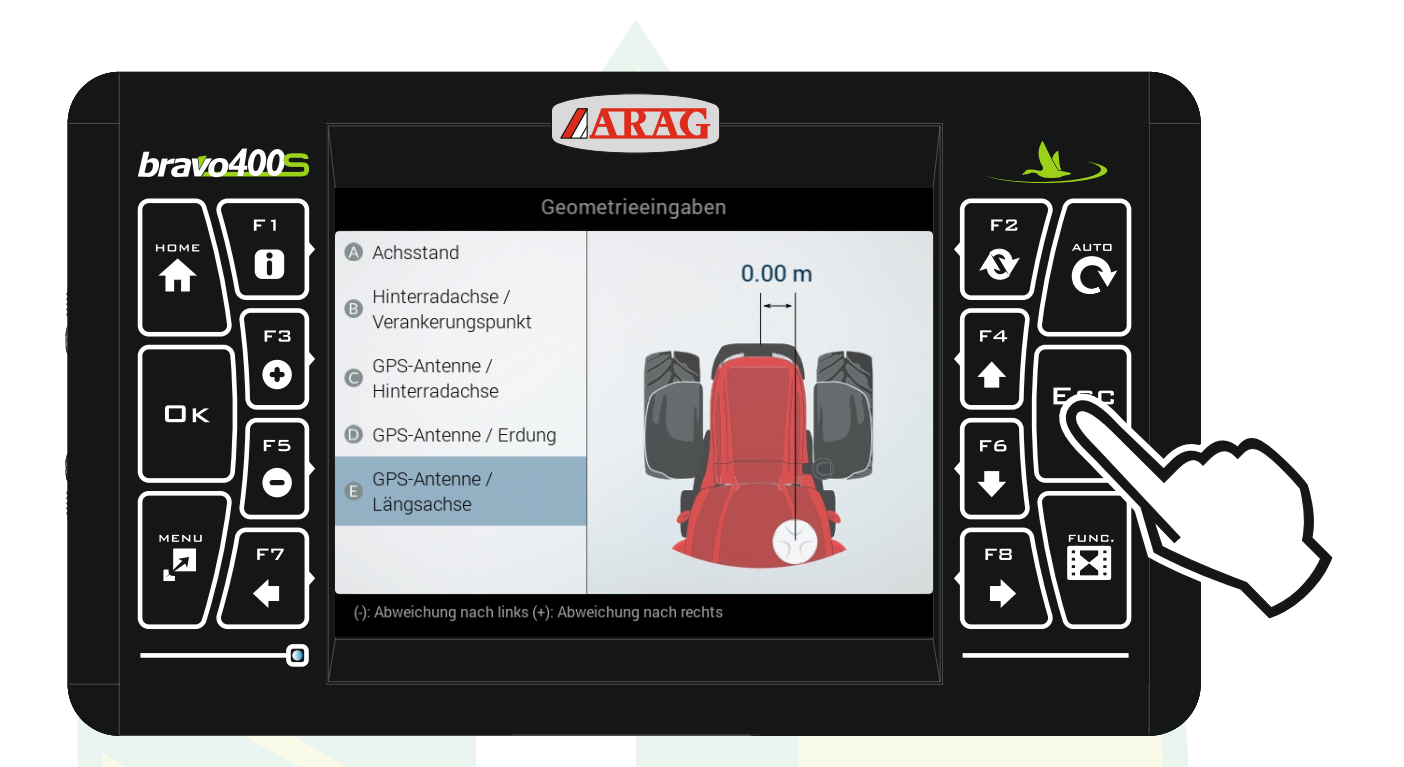

#### Den Wert entsprechend ändern. Wenn alle Werte angepasst sind "ESC" drücken

Wichtig: wenn sich die Antenne links von der Mittellinie befindet muss der Wert negativ eingegeben werden.

|           | ARAG                                  |    |
|-----------|---------------------------------------|----|
| bravo4005 |                                       |    |
| F1        | Traktor                               | F2 |
|           | Ag-Star                               |    |
|           | Korrekturtyp: Keine SBAS              |    |
|           | HDOP-Alarm: 4.0                       |    |
|           | Fort. Empfängerdaten                  |    |
| F5        | Fortschrittliche Traktoreinstellungen | F6 |
|           | Kamera: Keine 1 2 Beide               |    |
|           | Geometrieeingaben                     |    |
|           |                                       |    |
|           |                                       |    |
|           |                                       |    |

## Mit "Esc" zurück zu den Einstellungen.

|   | ARAG                                       | )                      |  |
|---|--------------------------------------------|------------------------|--|
|   | Einstellungen                              |                        |  |
|   | Ausrüstung                                 | imp00 >                |  |
|   | Traktor<br>Benutzer<br>Allgemeine Optionen | Traktor 2 ><br>usr00 > |  |
| ● |                                            |                        |  |
|   | Einstellungen des Traktors.                |                        |  |
|   |                                            |                        |  |

## Mit "Esc" zurück zum Homebildschirm.

Jessernigg & Co GesmbH., 4614 Marchtrenk, Freilinger Straße 48

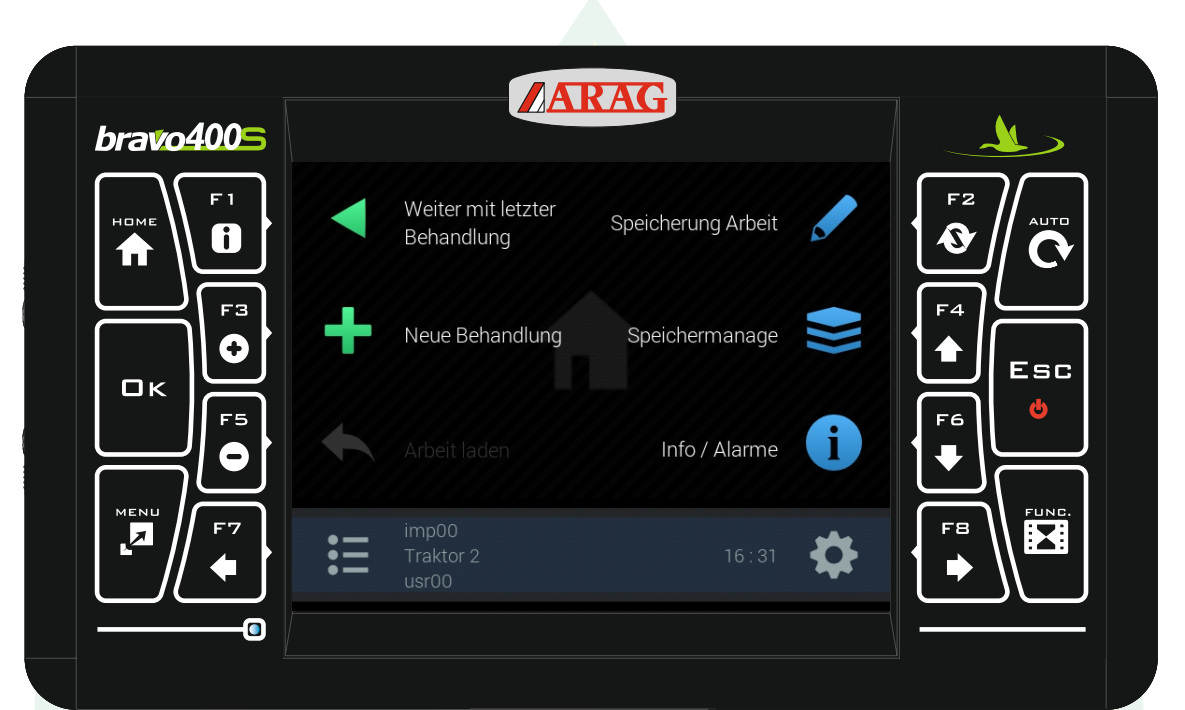

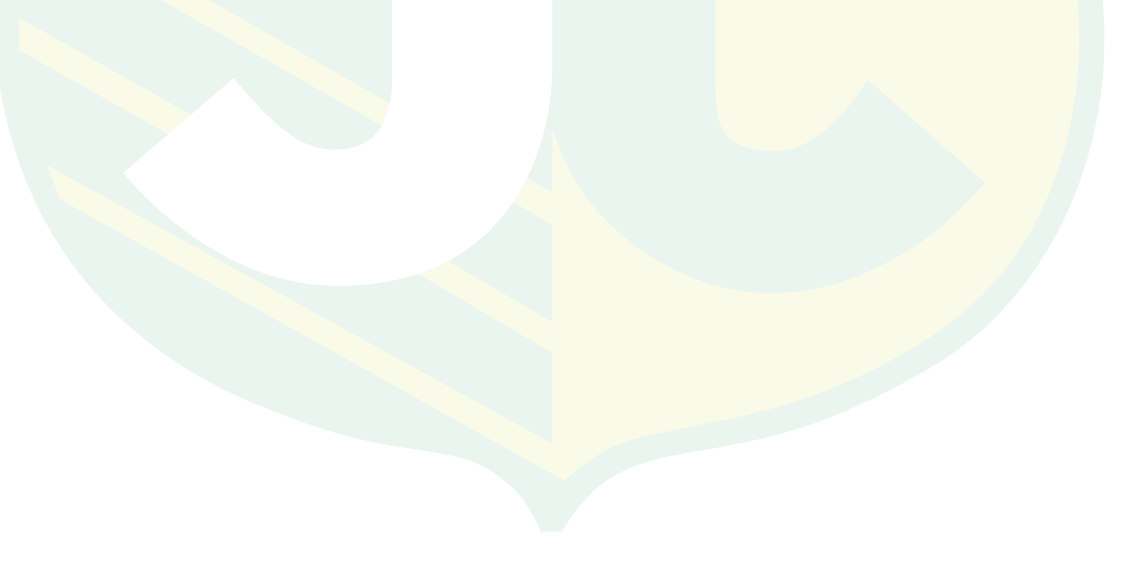

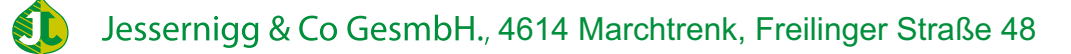